## **TSA Abbreviated How to Guide**

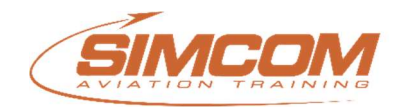

- Go to https://www.fts.tsa.dhs.gov and create an account with your User ID and password. If you have created a TSA (FTSP) account in the past, you may use your existing User ID and password.
- To begin the process, select Update Personal Information on the main page under Manage My Personal Information. Any updates to your personal information must be saved.
  - o Basic Information- Enter your name as it appears on your passport
  - o Other Names- Add information as necessary.
  - Citizenship- Select country (or countries) of citizenship. Must cover the span of your life, from day of birth to current.
  - Upload Documents- You are required to upload an image corresponding to every document type added in the column Image Upload.
  - You cannot upload expired documents.
  - If you are uploading a Visa, provide the red number located at the lower right-hand corner of the Visa, not the control number.
  - When uploading Airman Certificate, click the box under Type Rating at the bottom of the screen to view all options. Select all applicable Type Ratings. Click Save. Your Ratings should then appear under My Ratings in the middle of the screen.
  - Addresses- List all personal home addresses for the last 5 years. Gaps in address history can be no longer than 30 days.
  - Employment- Add information about your current occupation.
  - o Select Save
- Select Create Application
  - o Select Pay
  - o Select the processing that applies to your application
- Select Manage my Flight training provider
  - Select state of provider
  - o Select school

**Create a new application** will apply once every 5 years. You will train under the same request for each training event and will only need to update your training provider when training.

| Aircraft Type   | Course              | State   | School Name                    |
|-----------------|---------------------|---------|--------------------------------|
| CE-500          | Citation II         | Florida | SIMCOM International Parksouth |
| CE-500          | Citation II         | Arizona | SIMCOM International           |
| CE-510          | Citation Mustang    | Arizona | SIMCOM International           |
| CE-525, CE-525S | Citation Jet        | Florida | SIMCOM International Parksouth |
| CE-525, CE-525S | Citation Jet III    | Florida | SIMCOM International Parksouth |
| CL-30           | Challenger 350/3500 | Florida | SIMCOM International Lake Nona |
| D-328JET        | Dornier 328         | Florida | SIMCOM International Parksouth |
| EA-500S         | Eclipse 500         | Florida | SIMCOM International Parksouth |
| G-VI            | Gulfstream 640      | Florida | SIMCOM International Lake Nona |
| BE-300          | King Air 300/350    | Florida | SIMCOM International           |
| LR-JET          | Learjet 31A         | Florida | SIMCOM International Parksouth |
| LR-JET          | Learjet 35A         | Florida | SIMCOM International Parksouth |
| EMB-505         | Phenom 300          | Florida | SIMCOM International Lake Nona |
| EMB-550         | Praetor 600         | Florida | SIMCOM International Lake Nona |
| SA-2000         | Saab 2000           | Florida | SIMCOM International Parksouth |
| IA-JET          | Westwind            | Florida | SIMCOM International Parksouth |

Be sure to monitor your email from FTSP for further updates on the status of your request. If you receive an email with Insufficient Information, action will be required on your behalf.

NO TRAINING WILL TAKE PLACE WITHOUT FINAL APPROVAL